Din cele 16 dosare care au fost atribuite instalatorului respectiv, 14 au fost aprobate în comitetul de avizare. Aceste dosare apar în interfața instalatorului în Etapa de decontare.

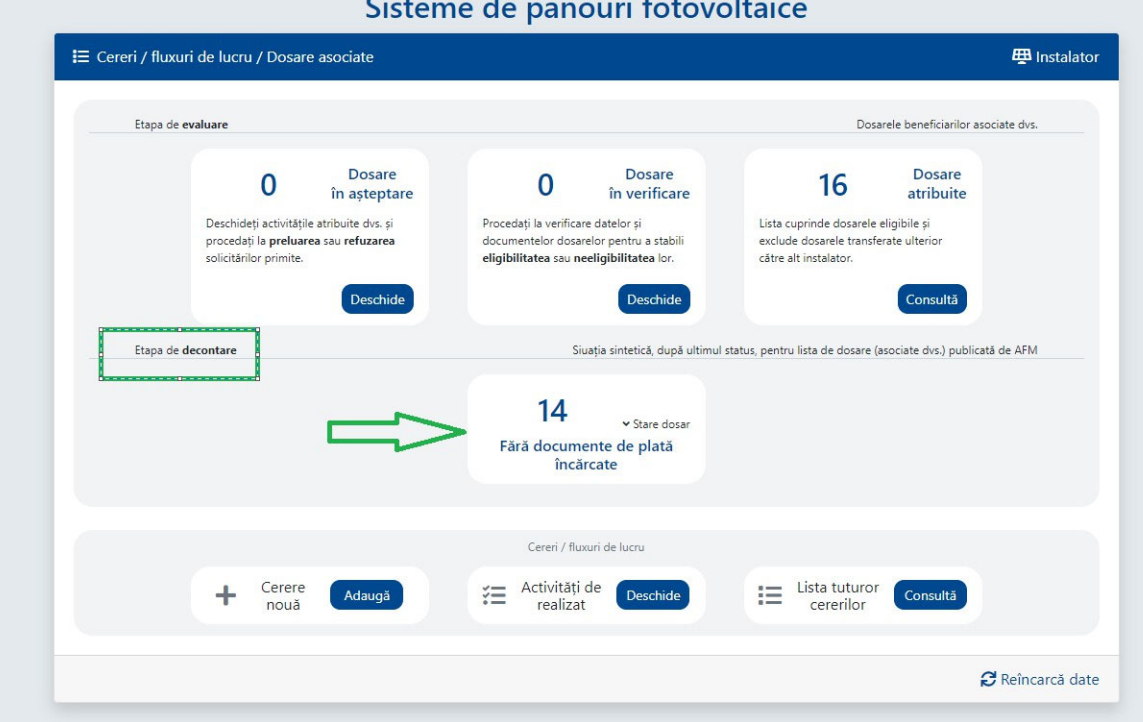

Sisteme de panouri fotovoltaice

Pentru a încarca documentele de decontare pentru un anumit beneficiar se pornește fluxul din Cerere Nouă, Adaugă

|                      | iare                                                                                                    |                                                                           |                                                                            |                                                                                               | Dosa                                                                               | arele beneficiarilor asc                                          | ociate dvs. |
|----------------------|----------------------------------------------------------------------------------------------------|---------------------------------------------------------------------------|----------------------------------------------------------------------------|-----------------------------------------------------------------------------------------------|------------------------------------------------------------------------------------|-------------------------------------------------------------------|-------------|
|                      | O n a<br>Deschideți activitățile atribuit<br>procedați la <b>preluarea</b> sau <b>re</b><br>solicitărilor primite. | Dosare<br>așteptare<br>e dvs. și Pro-<br>sfuzarea doc<br>elig<br>Deschide | O<br>cedați la verificare e<br>rumentelor dosarele<br>gibilitatea sau neel | Dosare<br>în verificare<br>datelor și<br>or pentru a stabili<br>igibilitatea lor.<br>Deschide | 16<br>Lista cuprinde dosarele<br>exclude dosarele transfe<br>către alt instalator. | Dosare<br>atribuite<br>eligibile și<br>erate ulterior<br>Consultă |             |
| Etapa de <b>deco</b> | ntare                                                                                                    |                                                                           | Siua                                                                       | ia sintetică, după ultimul stat                                                               | tus, pentru lista de dosare (a                                                     | asociate dvs.) publicat                                           | ă de AFM    |
|                      |                                                                                                    | Π                                                                         | 14<br>Fără documen<br>încărc                                               | ≺ Stare dosar<br>ite de plată<br>ate                                                          |                                                                                    |                                                                   |             |
|                      | ۲                                                                                                    | 7                                                                         | Cereri / fluxur                                                            | i de lucru                                                                                    |                                                                                    |                                                                   |             |
|                      | Cerere                                                                                                    |                                                                           | Activități de                                                              | Deschide                                                                                      | E Lista tuturor                                                                    | Consultă                                                          |             |

Se selectează Fluxul de Încărcare Documente Dosar de Decontare, urmat de opțiunea Adaugă.

|                  |                                                                       | incăr<br>Fund p                   | CARE DOCUMENTE                                                     | DOSAR DE DECONTA<br>lor de decorrtave pentru un d            | RE <sup>11</sup><br>mat atribuit                                            |                                     |
|------------------|-----------------------------------------------------------------------|-----------------------------------|--------------------------------------------------------------------|--------------------------------------------------------------|-----------------------------------------------------------------------------|-------------------------------------|
| I≣ Cerei/flassri | de lucru / Dosare                                                     | GENER                             | RARE SI TRIMITERE (                                                | CERERE DE DECONTA                                            | E <sup>11</sup><br>The decortere                                            | 🕮 Instalator                        |
| Tage de se       | aluero.                                                               |                                   |                                                                    | Adauga                                                       | Arnunța Da                                                                  | and has detailed as a second a disc |
|                  | 0                                                                     | Dosare<br>In asteptare            | 0                                                                  | Dosar i<br>în verificare                                     | 16                                                                          | Dosare<br>atribuite                 |
|                  | Deschelep activity in<br>proceeding is produced<br>subclicity growing | nolocite doc și<br>cas, neficante | Processe) la verifica<br>documentator doca<br>afigitatitatea socio | re slambr p<br>relor pertru a star di<br>celligibilitatea to | Lista cogninels douanes<br>exclude douanese transf<br>caline all instalator | vingkate p<br>erate planter         |
|                  |                                                                       | Destide                           |                                                                    | Deschule                                                     |                                                                             | Const                               |
| Time di di       | sorters                                                               |                                   | 5                                                                  | sere ernnak dask doma e                                      | alas perde isle de doare                                                    | nepters des (publicaté de 1974      |
|                  |                                                                       |                                   | 14<br>Fara docum<br>inca                                           | + true doue<br>ente de plată<br>rcate                        |                                                                             |                                     |
|                  |                                                                       |                                   | Cent / fu                                                          | nan di kara                                                  |                                                                             |                                     |
|                  | + Cerere                                                              | Adaugh                            | E Activitati                                                       | de Describe                                                  |                                                                             | Contiuns                            |

Prin expandarea listei, se vizualizează beneficiarii care au fost publicați în lista solicitanților aprobați de către AFM.

| ADMINISTRATIA                                                                                                    |               |
|----------------------------------------------------------------------------------------------------|---------------|
| Activitate                                                                                                    | ×             |
| SELECTARE DOSAR pentru cererea # 90<br>În cadrul acestei activități instalatorul selectează un dosar din cele atribuite lui, dosar care nu are deja decontare aprobată sau cerere de decont<br>aflată în lucru / neverificată | tare generată |
| Dosar beneficiar *                                                                                                    | Ų             |
| Mergi mai departe Renunță la cerere                                                                                                    |               |
|                                                                                                    |               |
| Confirmă                                                                                                    | Renunță       |

Căutarea beneficiarului se poate face, după CNP, nume, e-mail beneficiar sau după anumite date din codul dosarului beneficiarului cu # în fața numerelor.

| Activitate        |                                                  | ×                                                                                                  |  |
|-------------------|--------------------------------------------------|----------------------------------------------------------------------------------------------------|--|
| SELECTARE         | DOSAR pentru cererea # 115                       |                                                                                                    |  |
| În cadrul aces    | ei activități instalatorul selectează un dosar d | din cele atribuite lui, dosar care nu are deja decontare aprobată sau cerere de decontare generată |  |
| aflată n ucru     | / neverificată                                   |                                                                                                    |  |
| Doca berefic      | ar *                                             |                                                                                                    |  |
| Selectiți Căutați | (#Cod/Alte date asociate)                        | •                                                                                                  |  |
| #00410            |                                                  |                                                                                                    |  |
| -                 | 04101                                            |                                                                                                    |  |
| 1                 | 04103                                            |                                                                                                    |  |
| -                 | 04105                                            |                                                                                                    |  |
| -                 | 04109                                            |                                                                                                    |  |
| <u> </u>          | 7                                                |                                                                                                    |  |
|                   |                                                  |                                                                                                    |  |
|                   |                                                  |                                                                                                    |  |
|                   |                                                  | Confirmă Renunță                                                                                   |  |
|                   |                                                  |                                                                                                    |  |

Se selectează beneficiarul dorit și se ia opțiunea confirmă. Dacă se dorește renunțarea la flux se ia opțiunea Renunță.

| Activitate                                              |                                                                          |                                                         | ×                                                           |
|---------------------------------------------------------|--------------------------------------------------------------------------|---------------------------------------------------------|-------------------------------------------------------------|
| SELECTARE D<br>În cadrul acestei<br>aflată în lucru / r | OSAR pentru cererea # 90<br>activități instalatorul sele<br>neverificată | tează un dosar din cele atribuite lui, dosar care nu ar | re deja decontare aprobată sau cerere de decontare generată |
| Dosar beneficiar                                        | *                                                                        |                                                         |                                                             |
| <b>±</b>                                                | 03   KIOVD gaB                                                           | IZ   PF                                                 | × •                                                         |
|                                                         |                                                                          |                                                         |                                                             |
| <b>±</b>                                                | 01   N P   PF                                                            |                                                         | â.                                                          |
| <b>±</b>                                                | 03   N-ĂÎŞŢÂ P                                                           | ăîșțâ   PF                                              | Π                                                           |
| ት                                                       | 29                                                                       | CULT                                                    | վեր 🛯                                                       |
| <b>±</b>                                                | 01   sKXKU Bkh                                                           | inm   PF                                                | V                                                           |
| 2                                                       | 03   KIOVD gaE                                                           | IZ   PF                                                 | V                                                           |
| <b>.</b>                                                | 05   zBtfz HSfH                                                          | ın   PF                                                 |                                                             |
| <b>.</b>                                                | 09 l CmVRd uU                                                            | ⟨nFb   PF                                               |                                                             |
|                                                         |                                                                          |                                                         | Confirmă Renunță                                            |

În interfața beneficiarului se încarcă factura în format pdf, semnată electronic, care are inclus codul QR generat după specificațiile din instrucțiunile de pe site.

Atentie! Trebuie respectate cerințele ghidului în ceea ce privește factura

(1) În factura fiscală emisă beneficiarului, instalatorul validat trebuie să evidențieze prețul de vânzare și, distinct, să facă mențiunea "suma de …… lei se suportă de către AFM, prin Programul privind instalarea sistemelor de panouri fotovoltaice pentru producerea de energie electrică, în vederea acoperirii necesarului de consum și livrării surplusului în rețeaua națională".

(2) Factura fiscală trebuie să fie emisă înainte de data depunerii cererii de decontare la AFM și după aprobarea solicitantului, pentru persoanele fizice, și de la semnarea contractului de finanțare, pentru unitățile de cult.

(3) Factura trebuie să cuprindă cel puțin următoarele elemente:

a) atributele de identificare a instalatorului validat;

**b**) atributele de identificare a beneficiarului;

c) denumirea și cantitatea bunurilor livrate, elementele de identificare a acestora, denumirea serviciilor prestate, puterea instalată a sistemului;

d) adresa locului de implementare. Pentru beneficiarul persoană fizică, adresa de implementare trebuie să fie

aceeași cu adresa de domiciliu menționată în cartea de identitate încărcată de acesta la momentul înscrierii, iar pentru unitățile de cult, adresa de implementare trebuie să fie aceeași cu adresa menționată în extrasul de carte funciară încărcat de acesta la momentul înscrierii.

(4) Factura trebuie să prevadă codul QR, în care vor fi cuprinse: numărul și data facturii fiscale, adresa locului de domiciliu menționată în cartea de identitate, pentru persoanele fizice, adresa de implementare menționată în extrasul de carte funciară, pentru unitățile de cult, atributele de identificare ale beneficiarului pentru care a fost emisă factura, puterea instalată, seriile de identificare a panourilor și a invertorului montate.

(5) Factura poate fi însoțită de anexă.

Codul QR trebuie să fie încorporat sub formă de imagine în factură de către aplicația de facturare **si sa aiba dimensiunea de minim 256 x 256 pixeli**. Nu se accepta cod QR generat într-o aplicatie externa și adaugat ulterior facturii.

Factura trebuie semnată electronic de către reprezentantul legal sau de către împuternicitul acestuia.

In cazul în care s-a greșit factura sau datele din codul QR nu sunt corecte, se poate șterge

factura, acționând butonul din imagine si confirmarea ștergerii documentului conform imaginii de mai jos

Ești sigur ?

Confirmați ștergerea documentului ?

Confirmă Renun

×

Factura se corectează și se reia încărcarea acesteia.

La încărcarea facturii pot apărea următoarele mesaje de eroare:

In cazul în care factura nu a fost semnată electronic.

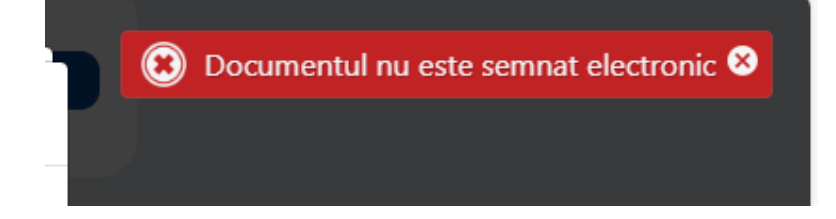

Dacă nu au fost introduse toate datele în codul QR.

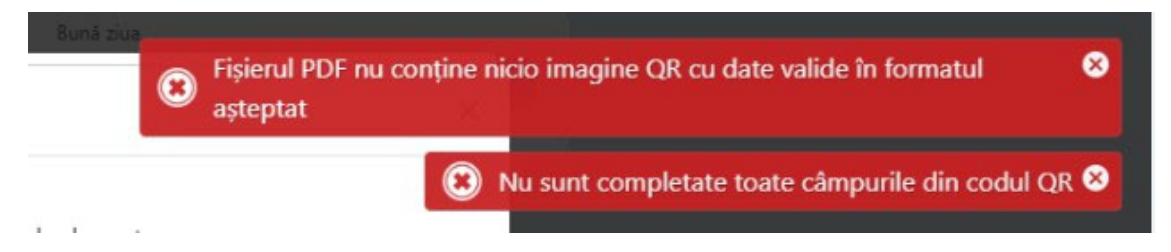

Dacă data facturii este mai mare decât data curentă.

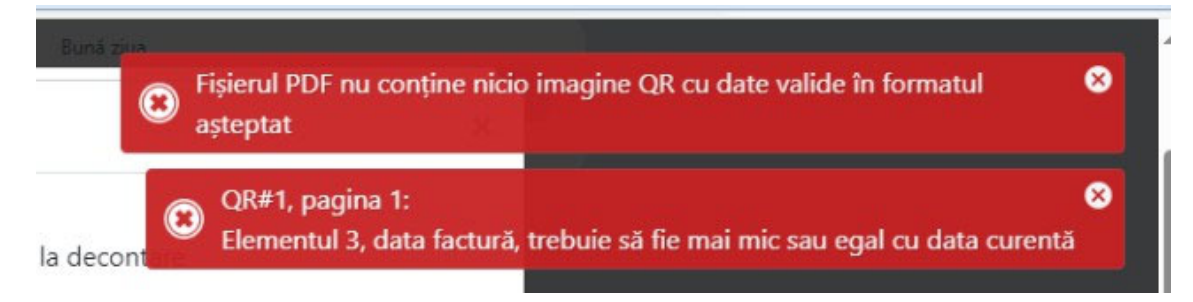

In cazul în care codul QR de pe factură are dimensiunea prea mică și nu poate fi citit de aplicație sau codul QR nu este încorporat sub formă de imagine în factură de către aplicația de facturare.

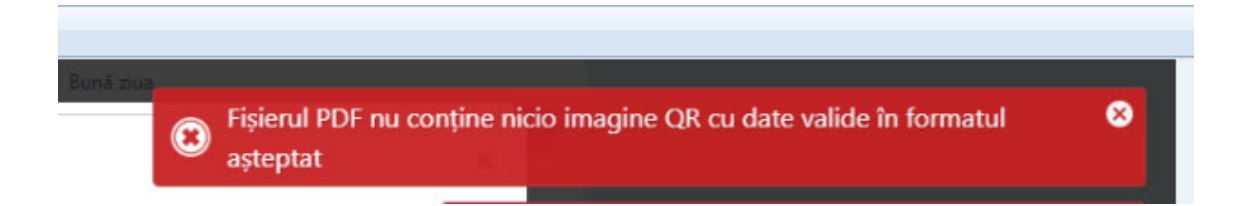

Dacă CNP-ul sau CUI-ul din codul QR nu este identic cu CNP-ul sau CUI-ul beneficiarului.

| ÎNCĂRCARE  <br>În cadrul aceste                     | DOCUMENTE pentru cererea # 90<br>i activități instalatorul, pentru dosarul anterior selectat, încarcă efectiv docu                                                                                                    | QR#1, pagina 2:<br>Elementul 10, CN      | (<br>P/CUI, nu se corelează cu dosarul beneficiarului      | 8 |  |  |  |
|-----------------------------------------------------|----------------------------------------------------------------------------------------------------|------------------------------------------|------------------------------------------------------------|---|--|--|--|
|                                                     | Dosar de finanțare instalarea sistemelor de panouri fotovoltaice<br>Număr: 4103 Data: 2023-05-15 13:06:47 Cod:<br>Solicitant: KIOVD gaBILZ CNP:<br>Localizare: Nord-Est IAȘI, Iași<br>Email: TestAFM8bf4e1b7-4174-4f5c-bfc3-502b9512bc78@gmail.com T                                                                                              | )3<br>C<br>Z<br>Felefon: 111111111       | Ultima stare<br>oosarul este aprobat<br>024-03-05 09:30:00 |   |  |  |  |
| Factură *                                           | nuincărent                                                                                                    |                                          |                                                            |   |  |  |  |
| <ul> <li>Certificat de</li> <li>Document</li> </ul> | racordare *<br>neincărcat                                                                                                    |                                          | 0                                                          |   |  |  |  |
| ✓ Alte docume                                       | ente                                                                                                    |                                          | •                                                          |   |  |  |  |
|                                                     | i<br>Niciun alt document                                                                                                    |                                          |                                                            |   |  |  |  |
| \rm Pentru docu                                     | imentele scanate, format PDF, asigurați-vă că:                                                                                                    |                                          |                                                            |   |  |  |  |
| Scanarea docu<br>de 300dpi iar pa                   | Scanarea documentului s-a realizat la o rezoluție Dimensiunea paginilor este A4, orientate astfel încât textul Paginile au fost semnate conform cu originalul în filigran, de 3004pi iar paginile albe/goale a fost eliminate să poată fi citit de la stânga la dreapta şi de sus în jos numerotate succesiv cu sintagma "Pagina [nt] din [tota]" |                                          |                                                            |   |  |  |  |
| Fo                                                  | losiți programe de editare PDF (ex. pdf24.org - licențiat gratuit sau similare                                                                                                    | e) o prezentare cât mai bună a documente | lor încărcate                                              |   |  |  |  |
|                                                     | Finalizare încărcare Renunță l                                                                                                    | )<br>la cerere                           |                                                            |   |  |  |  |

In cazul în care data facturii este mai mică decât data aprobării dosarului de către AFM sau mai mare decât 365 de zile de la data aprobării.

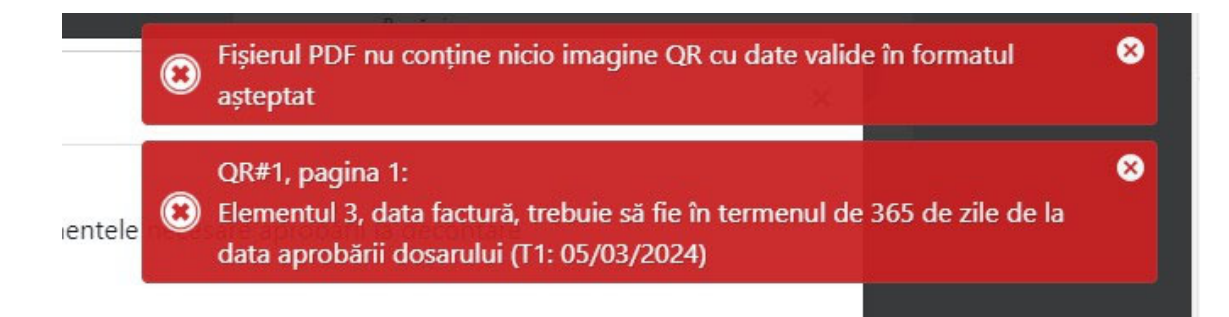

In cazul unităților de cult, mesajul este următorul:

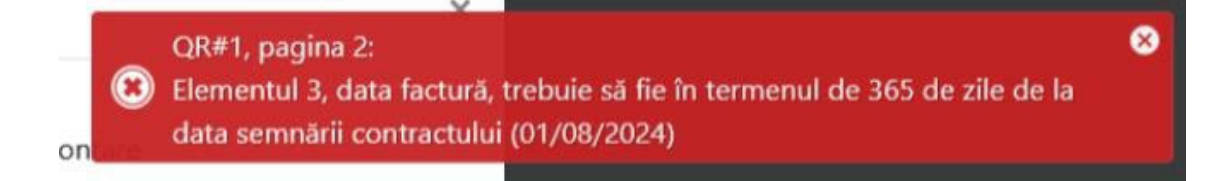

## După încărcare se populează interfața cu datele din codul QR

| Dosar<br>Număi<br>Solicita<br>Localiz<br>Email:        | de finanțare insta<br>:: 4103 Data: 2(<br>ant: KIOVD gaEll<br>are: Nord-Est IA<br>TestAFM8bf4e1 | alarea siste<br>023-05-15<br>IZ <b>CNP:</b><br>ŞI, Iaşi<br>b7-4174-4 | melor de<br>13:06:47<br>f5c-bfc3-5   | panouri fotovo<br>Cod:<br>502b9512bc78@          | l <b>taice</b><br>gmail.co          | 03<br>om <b>Telefon</b> :                 | 111111111                                                      | Ultima stare<br>Dosarul este aproba<br>2024-03-05 09:30:00 | t<br>) |
|--------------------------------------------------------|-------------------------------------------------------------------------------------------------|----------------------------------------------------------------------|--------------------------------------|--------------------------------------------------|-------------------------------------|-------------------------------------------|----------------------------------------------------------------|------------------------------------------------------------|--------|
| ■ Factură *<br>factura.pdf 47.3KB<br>Factură cu cod QR |                                                                                                 |                                                                      |                                      |                                                  |                                     |                                           |                                                                | ٤                                                          |        |
|                                                        | Tip persoană                                                                                    | Număr fa                                                             | actură                               | Data factură                                     | Județ                               |                                           | Comună/Oraș                                                    | Sector/Sat                                                 |        |
|                                                        | 1                                                                                               | TPMA0                                                                | 01324                                | 20/03/2024                                       | lasi                                |                                           | lasi                                                           | lasi                                                       |        |
|                                                        | Nume stradă                                                                                     |                                                                      | Număr                                | Nume benefi                                      | ciar                                |                                           | CNP/CUI                                                        | Putere instalată                                           |        |
|                                                        | strada Eterni                                                                                   | tatii                                                                | 25                                   | KIOVD gaEll                                      | Z                                   |                                           |                                                                | 10.92                                                      |        |
|                                                        | Serie invertor                                                                                  |                                                                      |                                      |                                                  |                                     |                                           |                                                                |                                                            |        |
|                                                        | HAS873H223                                                                                      | 393142                                                               |                                      |                                                  |                                     |                                           |                                                                |                                                            |        |
|                                                        | Serii panouri                                                                                   |                                                                      |                                      |                                                  |                                     |                                           |                                                                |                                                            |        |
|                                                        | AB9E821123<br>AB9E821123<br>AB9E821123                                                          | 114124121<br>114124121<br>114142364                                  | 0 , AB9E8<br>4 , AB9E8<br>13 , AB9E8 | 2112311412412<br>2112311412412<br>21123114124236 | 211 , AB9<br>215 , AB9<br>544 , AB9 | 9E821123114<br>9E821123114<br>9E821123114 | 41241212 , AB9E821<br>41241216 , AB9E821<br>41423645 , AB9E821 | 1231141241213 ,<br>1231141423642 ,<br>1231141423646 ,      |        |
|                                                        | Suma solicitat                                                                                  | ă la plată                                                           | Număr ce                             | ertificat de raco                                | rdare                               | Dată certi                                | ficat de racordare                                             |                                                            |        |
|                                                        | 0                                                                                               |                                                                      |                                      |                                                  |                                     |                                           |                                                                |                                                            |        |

După verificarea vizuală a informațiilor aduse în interfață prin încărcarea facturii, se introduc suma solicitată la plată, numărul si data Certificatului de Racordare.

Suma solicitată la plată nu poate fi mai mare de 20.000 lei iar data certificatului de racordare trebuie să se încadreze în termenul de 12 luni de la data aprobării dosarului de către AFM.

| Dosar<br>Numă<br>Solicit<br>Locali:<br>Email:<br>ură * | de finanțare insta<br>r: 4103 Data: 20<br>ant: KIOVD gaEll<br>zare: Nord-Est IA<br>TestAFM8bf4e11 | alarea sistemelor de<br>023-05-15 13:06:47<br>IZ <b>CNP:</b><br>Şl, Iaşi<br>b7-4174-4f5c-bfc3- | e panouri fotovo<br>Cod:<br>502b9512bc78@                                              | ltaice<br>03<br>gmail.com Tele                                       | fon: 111111111                                                                                           | Ultima sta<br>Dosarul este a<br>2024-03-05 09                        | re<br>probat<br>:30:00 |
|--------------------------------------------------------|---------------------------------------------------------------------------------------------------|------------------------------------------------------------------------------------------------|----------------------------------------------------------------------------------------|----------------------------------------------------------------------|----------------------------------------------------------------------------------------------------|----------------------------------------------------------------------|------------------------|
| tura.pdf 47.3KB<br>:ură cu cod QR                      |                                                                                                   |                                                                                                |                                                                                        |                                                                      |                                                                                                    |                                                                      | Ł                      |
|                                                        | Tip persoană                                                                                      | Număr factură                                                                                  | Data factură                                                                           | Județ                                                                | Comună/Oraș                                                                                              | Sector/Sat                                                           |                        |
| 2 5, 5 15                                              | 1                                                                                                 | TPMA001324                                                                                     | 20/03/2024                                                                             | lasi                                                                 | lasi                                                                                                    | lasi                                                                 |                        |
| na Na ≠o<br>Na seco                                    | Nume stradă                                                                                       | Număr                                                                                          | Nume benefic                                                                           | ciar                                                                 | CNP/CUI                                                                                                  | Putere instalată                                                     |                        |
|                                                        | strada Eterni                                                                                     | tatii 25                                                                                       | KIOVD gaEI                                                                             | Z                                                                    |                                                                                                    | 10.92                                                                |                        |
|                                                        | Serie invertor                                                                                    |                                                                                                |                                                                                        |                                                                      |                                                                                                    |                                                                      |                        |
|                                                        | HAS873H223                                                                                        | 393142                                                                                         |                                                                                        |                                                                      |                                                                                                    |                                                                      |                        |
|                                                        | Serii panouri<br>AB9E821123<br>AB9E821123<br>AB9E821123<br>AB9E821123                             | 1141241210 , AB9E<br>1141241214 , AB9E<br>1141423643 , AB9E<br>1141423647 , AB9E               | 82112311412412<br>82112311412412<br>82112311414236<br>82112311414236<br>82112311414236 | 11 , AB9E82112<br>15 , AB9E82112<br>44 , AB9E82112<br>48 , AB9E82112 | 231141241212 , AB9E8211<br>231141241216 , AB9E8211<br>231141423645 , AB9E8211<br>231141423645 , AB9E8211 | 231141241213 ,<br>231141423642 ,<br>231141423646 ,<br>231141423650 , |                        |
|                                                        | Suma solicitat                                                                                    | ă la plată Număr c                                                                             | ertificat de racoi                                                                     | rdare Dată                                                           | certificat de racordare                                                                                  |                                                                      |                        |
|                                                        | 19250 1253698 29/02/2024                                                                          |                                                                                                |                                                                                        |                                                                      |                                                                                                    |                                                                      |                        |

In cazul în care suma este mai mare de 20.000 lei la închiderea fluxului apare următorul mesaj de eroare.

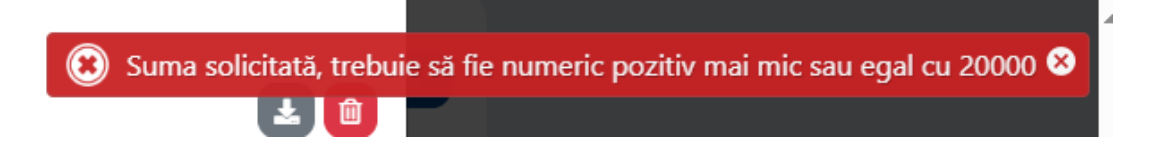

In cazul în care data certificatului de racordare nu se încadrează în termenul de 12 luni de la data aprobării dosarului de către AFM la închiderea fluxului apare în interfață urmaătorul mesaj de eroare:

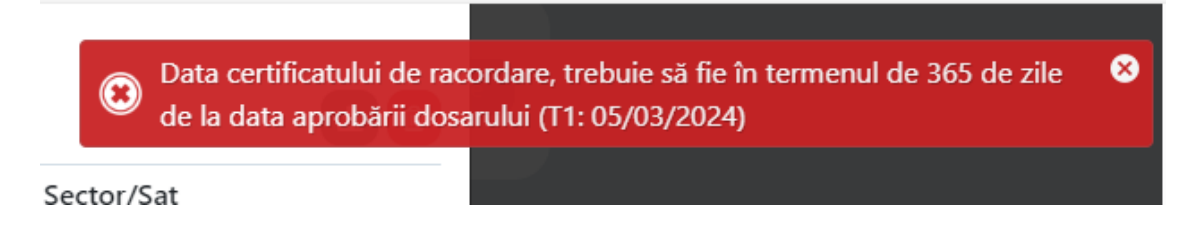

In cazul unitatilor de cult, mesajul este urmatorul:

 ${}_{\textcircled{\scriptsize \ensuremath{ \otimes }}}$  Data certificatului de racordare, trebuie să fie în termenul de 365 de zile  ${}_{\textcircled{\scriptsize \ensuremath{ \otimes }}}$  de la data semnării contractului (01/08/2024)

După ce au fost verificate toate documentele se poate finaliza acțiunea de Încărcare a Certificatului de Racordare, care trebuie semnat electronic de către reprezentantul legal sau de către împuternicitul acestuia.

|                                                                                  | Nume stradă                                                                      | Număr                                     | Nume beneficiar                                                                                    | CNP/CUI                                                                                              | Putere instalată                                                                     |                                    |
|----------------------------------------------------------------------------------|----------------------------------------------------------------------------------|-------------------------------------------|----------------------------------------------------------------------------------------------------|----------------------------------------------------------------------------------------------------|--------------------------------------------------------------------------------------|------------------------------------|
|                                                                                  | strada Eternitatii                                                               | 25                                        | KIOVD gaEIIZ                                                                                       |                                                                                                    | 10.92                                                                                |                                    |
|                                                                                  | Serie invertor                                                                   |                                           |                                                                                                    |                                                                                                    |                                                                                      |                                    |
|                                                                                  | HAS873H22393142                                                                  |                                           |                                                                                                    |                                                                                                    |                                                                                      |                                    |
|                                                                                  | Serii panouri                                                                    |                                           |                                                                                                    |                                                                                                    |                                                                                      |                                    |
| п                                                                                | AB9E8211231141241<br>AB9E8211231141241<br>AB9E8211231141423<br>AB9E8211231141423 | 214 , AB9E8<br>643 , AB9E8<br>647 , AB9E8 | 211231141241211, AB9E<br>211231141241215, AB9E<br>3211231141423644, AB9E<br>3211231141423648, AB9E | 8211231141241212, AB9E<br>8211231141241216, AB9E<br>8211231141423645, AB9E<br>8211231141423649, AB9E | 8211231141423642 ,<br>8211231141423646 ,<br>8211231141423646 ,<br>8211231141423650 , | Î<br>V                             |
|                                                                                  | Suma solicitată la plat                                                          | ă Număr ce                                | ertificat de racordare                                                                             | Dată certificat de racordar                                                                          | re                                                                                   |                                    |
| 17                                                                               | 19250                                                                            | 125369                                    | 8                                                                                                  | 29/02/2024                                                                                           |                                                                                      |                                    |
| r <b>tificat de racordar</b><br>Certificat de racorda<br>Certificat de racordare | e*<br>are.pdf 142.1KB                                                            |                                           |                                                                                                    |                                                                                                    |                                                                                      | <b>±</b>                           |
| lte documente                                                                    |                                                                                  |                                           |                                                                                                    |                                                                                                    |                                                                                      | +                                  |
|                                                                                  |                                                                                  |                                           | i                                                                                                  |                                                                                                    |                                                                                      |                                    |
|                                                                                  |                                                                                  |                                           | Niciun alt document                                                                                |                                                                                                    |                                                                                      |                                    |
| entru documentele                                                                | scanate, format PDF, asigi                                                       | urați-vă că:                              |                                                                                                    |                                                                                                    |                                                                                      |                                    |
| anarea documentului s<br>300dni iar nacinile albe                                | ३-a realizat la o rezoluție 🛛 🚦 ।<br>e/goale a fost eliminate                    | Dimensiunea<br>să poată fi c              | paginilor este A4, orientate as <sup>;</sup><br>itit de la stânga la dreapta și d                  | tfel încât textul 🔛 Paginile ar<br>e sus în jos numerotate                                           | u fost semnate conform cu origina<br>e succesiv cu sintagma "Pagina [nr]             | alul în filigran<br>  din [total]" |
| soodprint pugnine dibe                                                           |                                                                                  |                                           |                                                                                                    |                                                                                                    |                                                                                      |                                    |

Dacă se constată că într-un dosar s-au făcut greșeli, setul de documentele de decontare se poate reîncărca prin relansarea unei noi cereri/flux. Relansarea NU se poate realiza dacă dosarul respectiv face obiectul unei cereri de decontare transmisă la AFM (neverificată).

## DOSAR CERERE DE DECONTARE

După ce au fost încărcate documentele pentru un număr de dosare, se poate genera cererea de decontare.

Din tabul Cerere nouă, se selectează generare și trimitere cerere de decontare și apoi se apasă pe butonul adaugă.

| Etapa de <b>evaluare</b>                                      | Cerere nouă                                                                                                    | × eneficiarilor asociate dvs.                                   |
|---------------------------------------------------------------|----------------------------------------------------------------------------------------------------|-----------------------------------------------------------------|
| 0 <sub>în</sub>                                               | ÎNCĂRCARE DOCUMENTE DOSAR DE DECONTARE vi<br>Fluxul permite incărcarea documntelor de decontare pentru un dosar atribuit          | 12 Dosare<br>atribuite                                          |
| procedați la <b>preluarea</b> sau i<br>solicitărilor primite. | GENERARE ȘI TRIMITERE CERERE DE DECONTARE *1<br>Fluxul permite generarea și trimitterea spre verificare a unei cereri de decontar | e dosarele eligibile și<br>rele transferate ulterior<br>llator. |
| Etapa de <b>decontare</b>                                     | ,Adaugā Renunță                                                                                                    | e dvs.) publicată de AFM                                        |
|                                                               | 2 - Stare dosar<br>Exist de plată                                                                                                 | dosar                                                           |
|                                                               | încărcate de plata bisa ul de decontare                                                                                           | a                                                               |
|                                                               | Cereri / fluxuri de lucru                                                                                                    |                                                                 |
| + Cerere A                                                    | Jaugă ﷺ Activități de Deschide ☷                                                                                                  | Lista tuturor<br>cererilor                                      |
|                                                               |                                                                                                    |                                                                 |

Se afișează lista beneficiarilor care au încărcate dosare de decontare.

| SELECT<br>În cadrul<br>incluse ir | ARE DOSARE DE DECONTARE <sup>pentru</sup> cererea # 127<br>acestei activități instalatorul selectează dosare din cele anterior pre<br>tr-o nouă cerere de decontare | gătite (dosare pentru care s-au incărcat documentele de decontare), pentru a fi |
|-----------------------------------|----------------------------------------------------------------------------------------------------|---------------------------------------------------------------------------------|
| Filtrare:                         | #Număr cerere/flux, cod dosar, nume beneficiar 10 înreg.                                                                                                    |                                                                                 |
| # 123                             | 0001 💄                                                                                                    | Ordonare după:<br>Data depunere dosar ✔                                         |
| # 116                             | 003 💄                                                                                                    | Data (re)încărcare documente pentru dosarul de decontare                        |
| # 119                             | 4110 💄                                                                                                    | Tip beneficiar, nume și prenume                                                 |
| # 121                             | 4115 💄                                                                                                    | Selectare                                                                       |
| # 122                             | 5374 💄                                                                                                    | Selectare toate<br>Deselecteare toate                                           |
| # 113                             | D4101 💄                                                                                                    | 1547 <sup>RON</sup> 2024-04-04 14:49:3                                          |
| # 117                             | 4105 💄                                                                                                    | Suma solicitată: Dată document<br>19254 <sup>RON</sup> 2024-04-04 14:59:4       |
| # 118                             | 1109 💄 i                                                                                                    | Suma solicitată: Dată document<br>20000 <sup>RON</sup> 2024-04-04 15:01:5       |
| # 124                             | 04119 💄 i                                                                                                    | Suma solicitată: Dată document<br>20000 <sup>RON</sup> 2024-04-05 10:23:5       |
| # 120                             | 4127 💄 🖉                                                                                                    | Suma solicitată: Dată document<br>2000 <sup>9 ROM</sup> 2024-04-04 15:07:0      |
|                                   |                                                                                                    |                                                                                 |

Sortarea beneficiarilor se poate face după data depunere dosar, data încărcare documente sau tip beneficiar. De asemenea exista optiunea de select all.

Dacă nu se dorește ca toate dosarele să fie cuprinse în cererea de decontare curentă, se poate selecta câte un dosar în parte prin apăsarea cursorului pe beneficiarul dorit

## SELECTARE DOSARE DE DECONTARE pentru cererea # 127

În cadrul acestei activități instalatorul selectează dosare din cele anterior pregătite (dosare pentru care s-au incărcat documentele de decontare), pentru a fi incluse intr-o nouă cerere de decontare

| Filtrare: | #Număr cerere/flux, cod dosar, nume beneficiar | 10 înreg. | 1                                                                             |
|-----------|------------------------------------------------|-----------|-------------------------------------------------------------------------------|
| # 123     | 2                                              |           | Suma solicitată: Dată documente:<br>19254 <sup>RON</sup> 2024-04-05 08:44:04  |
| # 116     | <b>2</b>                                       | ľ         | Suma solicitată: Dată documente;<br>17145 <sup>RON</sup> 2024-04-04 14:57:18  |
| # 119     | <b>L</b>                                       |           | Suma solicitată: Dată documente;<br>2000 <sup>RON</sup> 2024-04-04 15:04:08   |
| # 121     | 2                                              |           | Suma solicitată: Dată documente:<br>19512 <sup>RON</sup> 2024-04-04 15:09:53  |
| # 122     | E 4 🚨                                          |           | Suma solicitată: Dată documente:<br>12548 <sup>RON</sup> 2024-04-04 15:21:32  |
| # 113     | 2                                              |           | Suma solicitată: Dată documente:<br>1547 <sup>RON</sup> 2024-04-04 14:49:38   |
| # 117     | 5 💄 :                                          |           | Suma solicitată: Dată documente:<br>19254 <sup>RON</sup> 2024-04-04 14:59:40  |
| # 118     | <b>1</b>                                       |           | Suma solicitată: Dată documente;<br>20000 <sup>RON</sup> 2024-04-04 15:01:57  |
| # 124     | · •                                            |           | Suma solicitată: Dată documente;<br>20000 <sup>RON</sup> 2024-04-05 10:23:57  |
| # 120     | <b>.</b>                                       |           | Suma solicitată: Dată documente:<br>2000 <sup>0 ROM</sup> 2024-04-04 15:07:00 |
|           |                                                |           |                                                                               |

202px 🔲 🛄 1590 × 979px 🕞 Size: 123,9KB

Dupa selectarea beneficiarilor care vor face obiectul cererii de decontare se vor acționa butoanele Mergi mai departe si Confirmă.

| Final Hand Hand Hand Hand Hand Hand Hand Hand                                                                                                    | Suma solicitată:<br>20000 <sup>RON</sup> | Dată documente:<br>2024-04-04 15:01:57 |  |  |  |  |
|----------------------------------------------------------------------------------------------------|------------------------------------------|----------------------------------------|--|--|--|--|
| EsF0120230124004110                                                                                                    | Suma solicitată:<br>2000 <sup>RON</sup>  | Dată documente:<br>2024-04-04 15:04:08 |  |  |  |  |
| # 124 BESF0120230708004119 🛓 iSPbl rsrbpk                                                                                                    | Suma solicitată:<br>20000 <sup>RON</sup> | Dată documente:<br>2024-04-05 10:23:57 |  |  |  |  |
| 🖶 #116 BESF0120230124000003 💄 N-ĂÎŞŢÂ P-ăîşţâ                                                                                                    | Suma solicitată:<br>17145 <sup>RON</sup> | Dată documente:<br>2024-04-04 14:57:18 |  |  |  |  |
| E #123 BESF0120230124000001 L N P                                                                                                    | Suma solicitată:<br>19254 <sup>RON</sup> | Dată documente:<br>2024-04-05 08:44:04 |  |  |  |  |
| 🔁 # 121 BESF0120230124004115 💄 RBuJi fLidLJ                                                                                                    | Suma solicitată:<br>19512 <sup>RON</sup> | Dată documente:<br>2024-04-04 15:09:53 |  |  |  |  |
| 🖶 #113 BESF0120230708004101 💄 sKXKU Bkhnnm                                                                                                    | Suma solicitată:<br>1547 <sup>RON</sup>  | Dată documente:<br>2024-04-04 14:49:38 |  |  |  |  |
| # 117         BESF0120230708004105 <b>&amp;</b> zBtfz HSfHgn                                                                                                    | Suma solicitată:<br>19254 <sup>RON</sup> | Dată documente:<br>2024-04-04 14:59:40 |  |  |  |  |
| În situația în care instalatorul validat are înscriși în aplicație mai mult de 3 beneficiari se va solicita la decont finanțare pentru minimuri 3 sisteme de panouri fotovoltaire |                                          |                                        |  |  |  |  |
| 10 dosare selectate (Total: 151260.00 RON)   Către activitatea de generare cerere de decontare                                                                                    | Confirmă                                 | Renunță                                |  |  |  |  |

Se vor genera documentele care însoțesc Cererea de decontare

| Activitate                                                                                                    | ×               |
|----------------------------------------------------------------------------------------------------|-----------------|
| GENERARE CERERE DE DECONTARE pentru cererea # 127                                                                                        |                 |
| În cadrul acestei activități, în vederea trimiterii, instalatorul generează și ulterior încarcă semnat electronic documentele solicitate | $\frown$        |
| ✓ Lista beneficiarilor * <sup>™</sup>                                                                                                    |                 |
| Document negenerat                                                                                                    | Generare        |
| ✓ Cererea de decontare * ™                                                                                                    |                 |
| Document negenerat                                                                                                    | Generare        |
| ✓ Declarație pe proprie răspundere <sup>*</sup> ∞                                                                                        |                 |
| Document negenerat                                                                                                    | Generare        |
|                                                                                                    |                 |
|                                                                                                    | $\smile$        |
| Trimitere spre verificare Renuntă la cerere                                                                                              |                 |
|                                                                                                    |                 |
|                                                                                                    |                 |
|                                                                                                    |                 |
|                                                                                                    | onfirmă Renunță |

Docmentele se descarcă local, se semnează electronic și apoi se încarcă în aplicație.

| Activitate                                                                                                    | ×                          |
|----------------------------------------------------------------------------------------------------|----------------------------|
| GENERARE CERERE DE DECONTARE pentru cererea # 127                                                                                        |                            |
| In cadrul acestei activități, în vederea trimiterii, instalatorul generează și ulterior încarcă semnat electronic documentele solicitate | buton descarca<br>document |
| Lista beneficiarilor.pdf     Descrati documentul generat si ulterior incărcati-i semnat electronic                                       |                            |
| ✓ Cererea de decontare * <sup>∞</sup>                                                                                                    | buton stergere<br>document |
| Cerere_de_decontare.pdf Descărcați documentul generat și ulterior încărcați-l semnat electronic                                          |                            |
| ✓ Declarație pe proprie răspundere * <sup>∞</sup>                                                                                        |                            |
| Declaratie_pe_proprie_raspundere.pdf<br>Descărcați documentul generat și ulterior încărcați-l semnat electronic                          |                            |
| 0 0                                                                                                    | ſ                          |
| Trimitere spre verificare Renunță la cerere                                                                                              | buton incarca<br>document  |

Mesaje de eroare la încărcare:

Dacă se încarcă alt document în aplicație.

| bsites.net/Fotovoltaice/Instala                                          | tor                                                       | dø A''           | ы<br>С         | ₹≡        | \⊞    | ~~ | <br>~ |
|--------------------------------------------------------------------------|-----------------------------------------------------------|------------------|----------------|-----------|-------|----|-------|
| •                                                                        | Nu ați selectat exact fiș<br>electronic                   | ierul anterior g | enerat, descăi | rcat și s | emnat |    | 8     |
| <b>DE DECONTARE</b> <sup>pentru</sup><br>;i, în vederea trimiterii, inst | ı <mark>cererea # 127</mark><br>alatorul generează și ult | erior încarcă se | mnat electror  | nic       |       |    |       |
| ⊭<br>∋df                                                                 |                                                           |                  | ~ ~            |           |       |    |       |

In cazul în care documentul nu este semnat electronic.

| dø                        | A''     | W       | ΓIJ     | ٤Ξ       | \⊞   | ~~       |       |   |
|---------------------------|---------|---------|---------|----------|------|----------|-------|---|
|                           |         |         |         |          |      |          |       |   |
|                           | 区 D     | ocume   | ntul nu | i este s | emna | t electi | ronic | 8 |
|                           |         |         |         | ×        |      |          |       |   |
|                           |         |         |         |          |      |          |       |   |
| # 127                     |         |         |         |          |      |          |       |   |
| generează și ulterior înc | arcă se | emnat e | lectror | nic      |      |          |       |   |
| <i>,</i>                  |         |         |         |          |      |          |       |   |
|                           |         |         |         |          |      |          |       |   |

După ce au fost încărcate documentele aferente cererii de decontare se poate trimite cererea la AFM.

|   |     |    | • •  |     |
|---|-----|----|------|-----|
| А | ct  | IV | 1172 | ate |
|   | ~ ~ |    |      |     |

| GENERARE CERERE DE DECONTARE <sup>pentru</sup> cererea # 127<br>În cadrul acestei activități, în vederea trimiterii, instalatorul generează și ulterior încarcă semnat electronic<br>documentele solicitate |
|----------------------------------------------------------------------------------------------------|
| <ul> <li>✓ Lista beneficiarilor (semnat electronic)</li> </ul>                                                                                                    |
| Lista_beneficiarilor se.pdf                                                                                                    |
| ✓ Cererea de decontare (semnat electronic) * <sup>*</sup>                                                                                                    |
| Cerere_de_decontare se.pdf                                                                                                    |
| ✓ Declarație pe proprie răspundere (semnat electronic) * ∼                                                                                                    |
| Declaratie_pe_proprie_raspundere se.pdf                                                                                                    |
| Trimitere spre verificare Renunță la cerere                                                                                                    |
| Confirmă Renunță                                                                                                    |

×

Cererea a fost trimisă la AFM pentru verificare.

După verificarea și aprobarea cererii de decontare de către AFM, în interfața instalatorului vor apărea numărul de dosare aprobate, numărul de dosare respinse cu posibilitate de redepunere și numărul de dosare respinse (acestea nu au posibilitatea redepunerii).

| Etapa de <b>evaluare</b>                                                                                                    |                                                                                                    | Dosarele beneficiarilor asociate dvs.                                                           |
|----------------------------------------------------------------------------------------------------|----------------------------------------------------------------------------------------------------|-------------------------------------------------------------------------------------------------|
| 0 Dosare<br>în așteptare<br>Deschideți activitățile atribuite dvs. și<br>procedați la preluarea sau refuzarea<br>solicitărilor primite.<br>Deschide | 0 Dosare<br>în verificare<br>Procedați la verificare datelor și<br>documentelor dosarelor pentru a stabili<br>eligibilitatea sau neeligibilitatea lor.<br>Deschide | 12 Dosare<br>atribuite<br>Lista cuprinde dosarele transferate ulterior<br>către alt instalator. |
| Etapa de <b>decontare</b>                                                                                                    | Situația sintetică, după ultimu                                                                                                    | ul status, pentru lista de dosare (asociate dvs.) publicată de AFM                              |
| 2 ∼ <sub>Stare dosar</sub><br>Fără documente de plată<br>încărcate                                                                                  | 2 ~ Stare dosar<br>Dosar respins la decontare                                                                                                    | 1 ∽ Stare dosar<br>Dosar respins cu<br>posibilitatea de redepunere                              |
|                                                                                                    | 7 <sub>∽ Stare dosar</sub><br>Dosar decontat                                                                                                    |                                                                                                 |
|                                                                                                    | Cereri / fluxuri de lucru                                                                                                    |                                                                                                 |
| + Cerere<br>nouă Adaugă                                                                                                    | Activități de Deschide                                                                                                    | Lista tuturor<br>cererilor                                                                      |

Dosarele respinse cu posibilitatea redepunerii vor putea fi corectate din pasul cerere nouă, se selectează Fluxul de Încărcare documente dosar de decontare.

## Documente preluare atribuții de terț

În secțiunea de vizualizare a documentelor unui dosar poate fi vizualizată și arhiva conținând documentele încărcate de expertul AFM aferente preluării obligațiilor de către terți.

| Vizu | izare                                                                                                    | × |
|------|----------------------------------------------------------------------------------------------------|---|
| ť    | Dosar de finanțare instalarea sistemelor de panouri fotovoltaice       Ultima stare         Număr:       Data: 2023-06-09       Cod: BESF012       Ultima stare         Solicitant:       CNP:       Transfer acceptat         Localizare:       SUD - EST,       2024-06-07         Email:       Telefon:                                                                                                    |   |
|      | CI Menu.pdf (101.8KB)<br>Actul de identitate al solicitantului, valabil la data inscrierii in aplicație- obligatoriu<br>ANF Certificat.pdf (321KB)                                                                                                    |   |
| E    | Certificatul de atestare fiscală privind obligațiile de plată către bugetul de stat, emis pe numele solicitantului de către organul teritorial de specialitate al Ministerului Finanțelor, în men de valabilitate la data înscrierii în aplicație;- obligatoriu                                                                                                    | 2 |
| E    | Certificat de atestale fiscala buget local.pdf (489.4KB)<br>Certificat de atestare fiscală privind impostele și trace locale și alte venituri ale bugetului local, emis pe numele solicitantului de către autoritatea publică locală în a cărei rază<br>itorială își are domicilul, în termen de valabilitate la data înscrierii în aplicație- obligatoriu                                                                            |   |
| E    | Extras de carte funciara.pdf (401.9KB)<br>Extras de carte funciară, nu mai vechi de 60 de zile la data înscrierii în aplicație, din care să rezulte dreptul de proprietate al solicitantului asupra imobilului construcție deservit de<br>termul de panouri fotovoltaice pentru care se solicită finanțarea; în cazul în care sistemul de panouri fotovoltaice care deservește construcția se amplasează pe teren, se va prezenta, în |   |
| E    | cumente preluare obligatii terti.zip 245.9KB                                                                                                    | 4 |
|      | Reput                                                                                                    |   |

Succes!